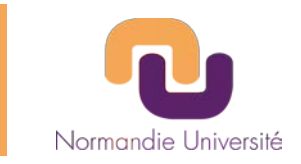

# AMI Région Normandie 2021 Dispositif RIN Doctorant 100%

# Tutoriel d'utilisation de la plateforme de dépôt https://aap.normandie-univ.fr

# Date limite de dépôt : le mardi 8 décembre à 16h00 heure de Paris

Pour toutes questions, vous pouvez nous contacter par mail à recherche@normandie-univ.fr ou par téléphone 02.31.56.69.65

<u>A Tout dossier non déposé et / ou incomplet sera considéré comme inéligible</u>

# + d'infos sur le site de la Région Normandie

https://aides.normandie.fr

Màj 19.11.2021

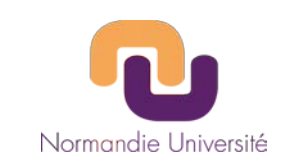

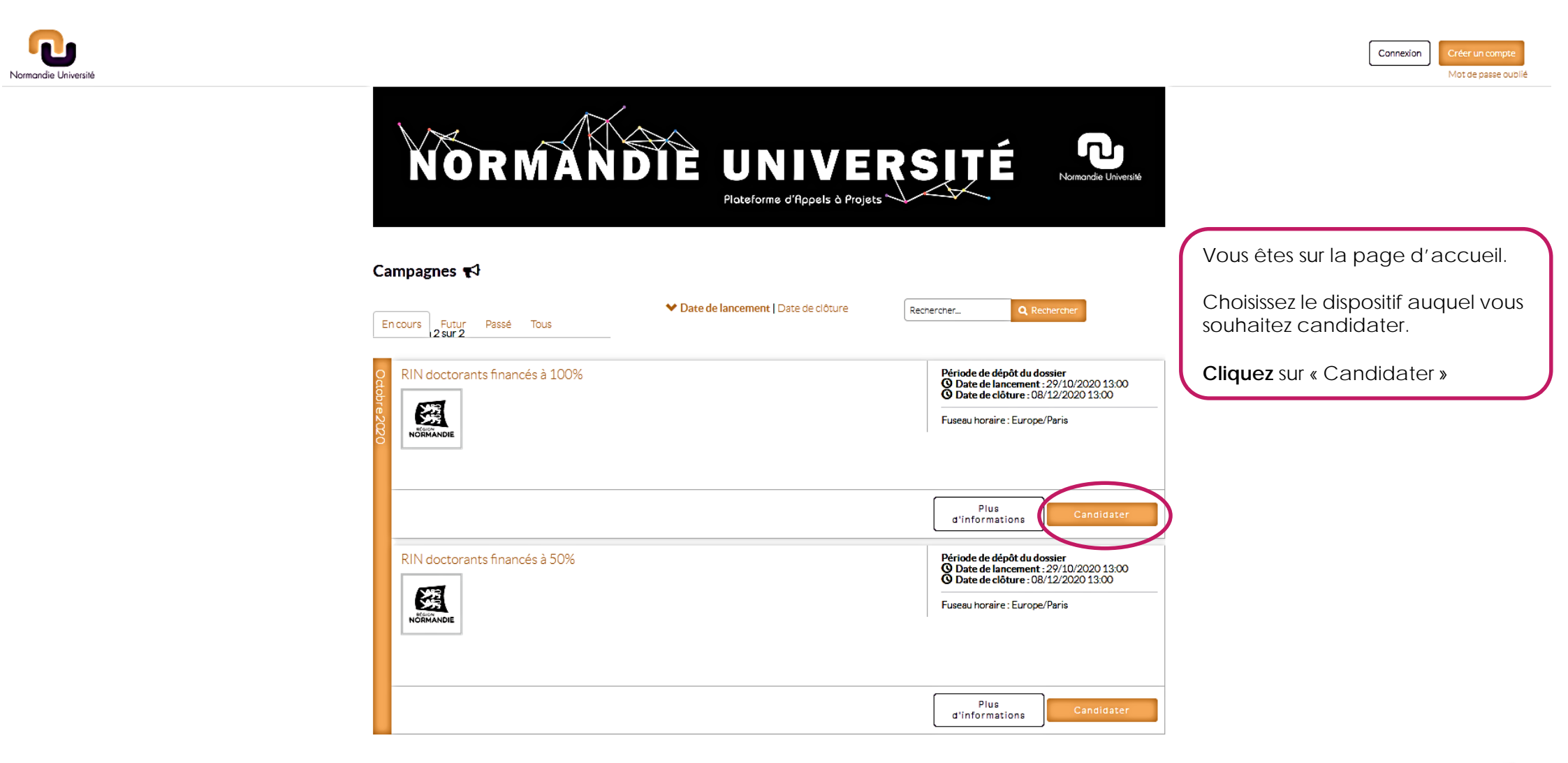

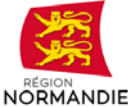

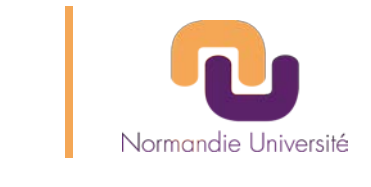

Connexion

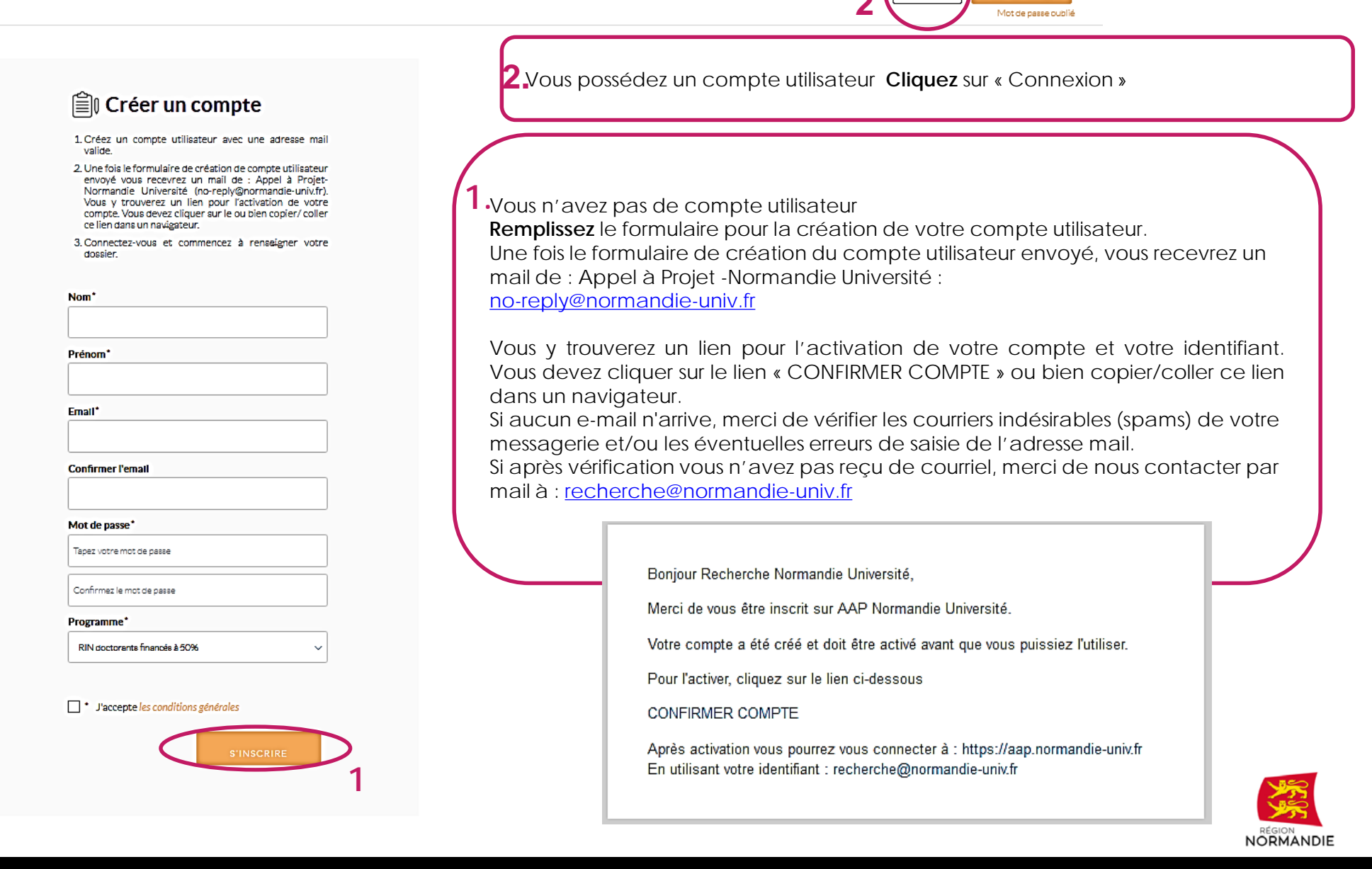

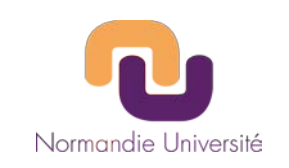

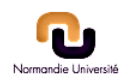

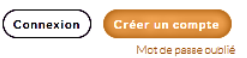

# Connectez-vous

**Renseignez** : votre identifiant (login) et votre mot de passe **Cliquez** sur « Connexion ».

NB: Vous pouvez demander à recevoir un nouveau mot de passe

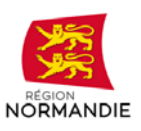

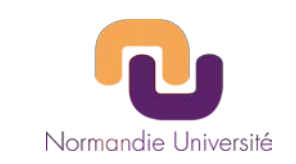

8

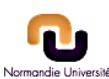

#### Mes formulaires RIN doctorants financés à 100% **Espace** Personnel Identification du Directeur de thèse Votre projet Documents Accédez formulaire au Mes dossiers de candidature : électronique en ligne en cliquant + Déposer un nouveau dossier sur « Ouvrir le dossier ». RIN doctorants financés à 50% Ce même bouton vous permet de N° 2020111713202500000650003445 100% modifier un projet pour lequel vous avez commencé l'enregistrement. 🔁 Ouvrir le dossi Statut : Envoyé ▲ Cliquez sur « Déposer un RIN doctorants financés à 100% N° 2020111810002000000610003445 nouveau dossier » uniquement si 0% vous souhaitez accéder à un autre **T** Ouvrir le doss Statut : Brouillor appel à projet de la plateforme Pour compléter votre dossier, cliquer sur "ouvrir le dossier" ci-dessus. Normandie Université.

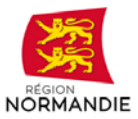

# DOCTORANT 100% - FOCUS FORMULAIRES

J

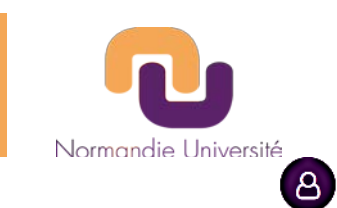

| RIN doctorants financés à 100%                                           |                         | Date limite : n    | nardı 8 décembre 2020 13h00 Europe/Paris |                  |
|--------------------------------------------------------------------------|-------------------------|--------------------|------------------------------------------|------------------|
| 🗲 Retour                                                                 | D% Formulaire complété  | 0% Document charge | Greetlier                                | <u>IN</u><br>B/  |
| dentification du Directeur                                               | de thèse                |                    | Formulaires                              | Le<br>d<br>sc    |
| Civilité*                                                                |                         |                    | Votre projet                             | t∈               |
| Veuillez sélectionner Nom* NORMANDIE UNIVERSITé Prénom* Recherche Email* |                         |                    | Dossier de candidature                   | <br>             |
| Votre laboratoire<br>Veuillez sélectionner votre laboratoire.            |                         |                    |                                          | D<br>p<br>d<br>m |
| ABTE - Aliments, Bioprocédés, Taxicologie, Environne                     | menta                   | ~                  |                                          | <u>ln</u><br>ui  |
| Retour                                                                   | Sauvegarder & Continuer |                    |                                          | $\overline{\ }$  |

## INFORMATIONS GENERALES SUR LE BANDEAU DE DROITE : FORMUALIRES

Le bandeau à droite vous permet de suivre toutes les étapes de votre soumission. Vous pouvez naviguer dans le formulaire en cliquant sur le texte.

- Etape en cours de saisie
- Etape avec champs non on seigné(s)
- Etape complétée

Formulaires : vous permet de vérifier que vous avez complété les différents champs du formulaire électronique. Lorsqu'une partie du formulaire est complétée

<u>Documents obligatoires</u> : vous permet de charger votre dossier de candidature (20M.Octets maximum).

Imprimer: vous permet d'obtenir un récapitulatif de votre dépôt.

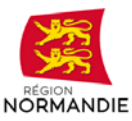

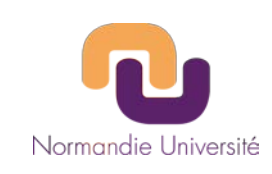

8

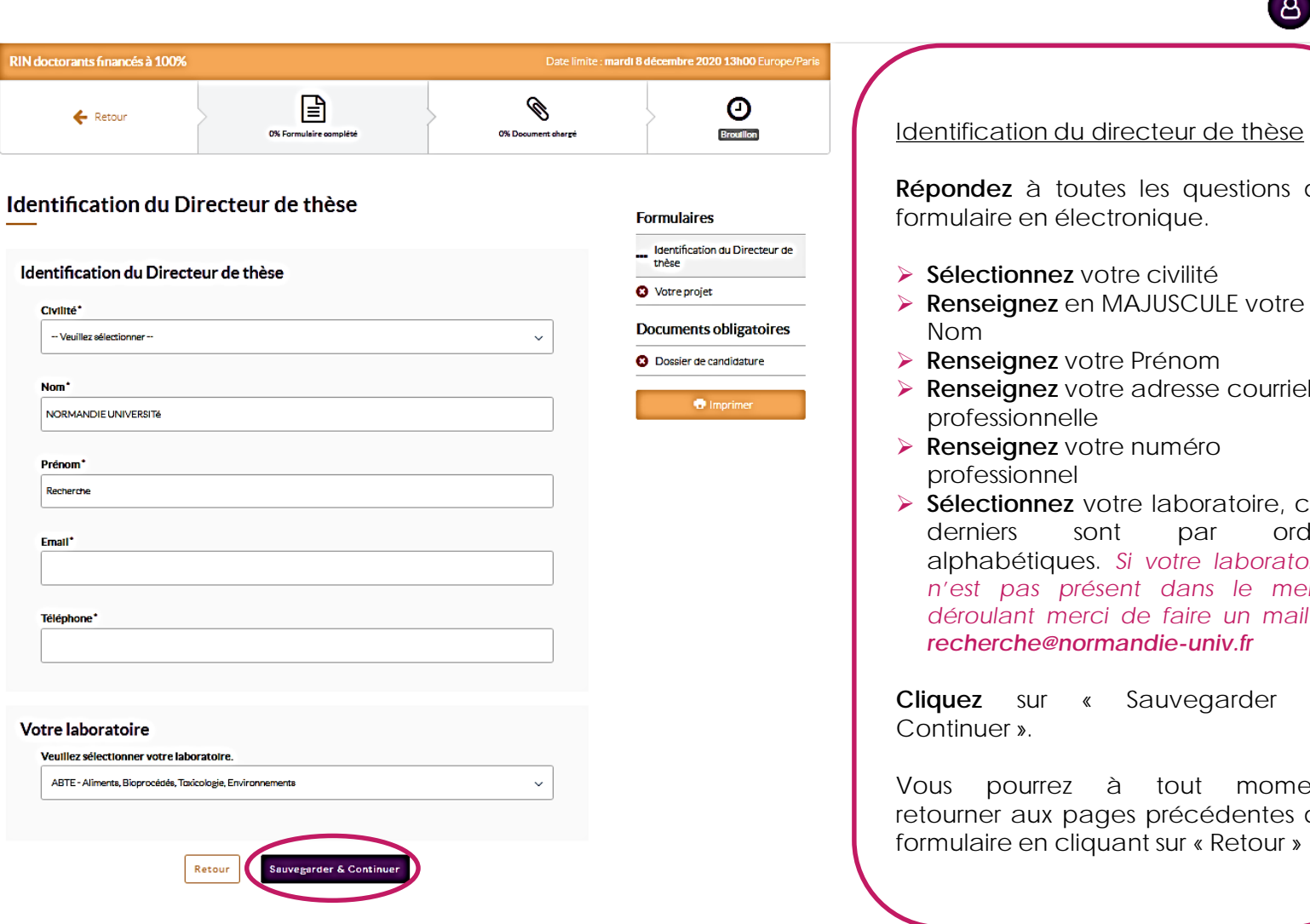

Répondez à toutes les questions du formulaire en électronique.

- > Sélectionnez votre civilité
- > Renseignez en MAJUSCULE votre
- > Renseignez votre Prénom
- Renseignez votre adresse courriel professionnelle
- > Renseignez votre numéro professionnel
- > Sélectionnez votre laboratoire, ces ordre sont par alphabétiques. Si votre laboratoire n'est pas présent dans le menu déroulant merci de faire un mail à recherche@normandie-univ.fr

Cliquez sur « Sauvegarder et

Vous pourrez à tout moment retourner aux pages précédentes du formulaire en cliquant sur « Retour »

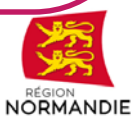

## DOCTORANT 100% - ETAPE 6 Votre projet

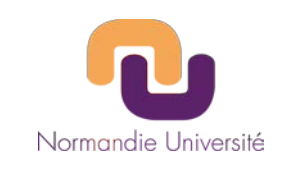

## Créer votre projet

Veuillez sélectionner le pôle de formation et de recherche principal du directeur de thèse ainsi que l'axe concerné (si applicable)

Veuillez sélectionner le pôle de formation et de recherche prinicpal du directeur de thèse\*

Veuillez choisir

Veuillez sélectionner l'axe de formation et de recherche prinicpal du directeur de thèse

## Veuillez préciser l'Ecole Doctorale d'appartenance du directeur de thèse :\*

-- Veuillez sélectionner --

## Le projet en détail

\_\_\_\_\_

100 Caractères restants

#### Acronyme de votre projet\*

### Résumé non confidentiel compréhensible pour les non spécialistes

Nous vous informons que nous nous réservons le droit d'utiliser ce résumé dans le cadre de nos actions de promotion des fonds régionaux.

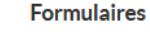

 $\sim$ 

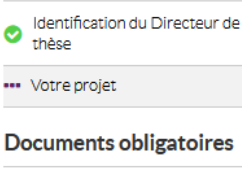

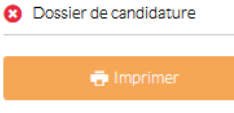

## Créer votre projet

- Sélectionnez votre pôle de formation et de recherche principal : CBSB, CTM, EP2M, HCS, SN
- Précisez l'axe de recherche principal. NB: le pôle HCS n'est pas structuré en axe
- > Précisez vôtre Ecole Doctorale d'appartenance.
- Renseignez le nom complet de votre projet. 100 caractères maximum
- Renseignez l'acronyme de votre projet <u>A</u> les caractères spéciaux ne sont pas autorisés.
- Saisissez un résumé non confidentiel compréhensible pour les nonspécialistes. 500 caractères maximum

NB : Nous nous réservons le droit d'utiliser ce résumé dans le cadre de nos actions de promotions des fonds régionaux.

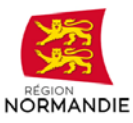

500 Caractères restants

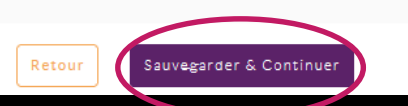

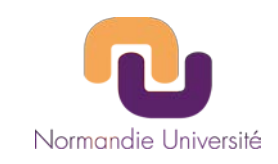

| RIN doctorants financés à 100%                                                        |                                                                                  | Date limite : <b>mardi</b> ( | B décembre 2020 13h00 Europe/Paris                                                                        |                                                                                                    |
|---------------------------------------------------------------------------------------|----------------------------------------------------------------------------------|------------------------------|----------------------------------------------------------------------------------------------------|----------------------------------------------------------------------------------------------------|
| 🗲 Retour                                                                              | 100% Formulaire complété                                                         | 0% Document chargé           | Broxillon                                                                                                 |                                                                                                    |
| Taille maximum des fichiers à envoyer = Document(s) manquant(s), Do Documents obligat | 20M Octets<br>cument(s) envoyé(s), <b>0</b> Document(s) manquant<br><b>OIRES</b> | (s), mais optionnel(s)       | Formulairee                                                                                               |                                                                                                    |
|                                                                                       |                                                                                  |                              | Formulaires                                                                                               |                                                                                                    |
| Dession de condidature                                                                |                                                                                  |                              | <ul> <li>Identification du Directeur de<br/>thèse</li> </ul>                                              |                                                                                                    |
| Format PDF obligatoire (généré à part                                                 | ir d'un logiciel de traitement de texte, non scanné).                            |                              | Votre projet                                                                                              |                                                                                                    |
| Nom du document                                                                       |                                                                                  |                              | Documents obligatoires                                                                                    |                                                                                                    |
|                                                                                       |                                                                                  |                              | Oossier de candidature                                                                                    |                                                                                                    |
| Parcourir Aucun fichier sélection                                                     | né.                                                                              | Envoyer le document          | 🖶 Imprimer                                                                                                |                                                                                                    |
| ;                                                                                     |                                                                                  |                              | Documents Obligato                                                                                        | ires                                                                                                    |
| Glissez/déposez vos fichiers ici ou bien cliquez pour en charger un.                  |                                                                                  | irger un.                    | Vérifier que toutes le<br>charger votre dossier                                                           | es pages du formulaires sont renseignées puis<br>de candidature                                            |
|                                                                                       |                                                                                  |                              | Cliquez sur « Parco                                                                                       | ourir »                                                                                                    |
| Format(s) autorisé(s) : pdf<br>Max. autorisé pour le candidat : 1                     |                                                                                  |                              | <ul> <li>Sélectionnez votre</li> <li>Un fois votre docu<br/>devient violet cliqu<br/>suivante.</li> </ul> | e document<br>ment chargé bouton « Envoyer le document »<br><b>uer</b> sur le bouton pour passer à l'étape |
|                                                                                       |                                                                                  |                              | ▲ Votre document d<br>à partir d'un logiciel                                                              | oit obligatoirement être au format PDF, généré<br>de traitement de texte, <u>non scanné</u>                |

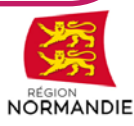

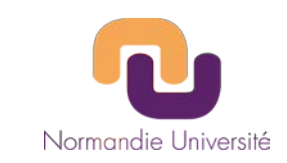

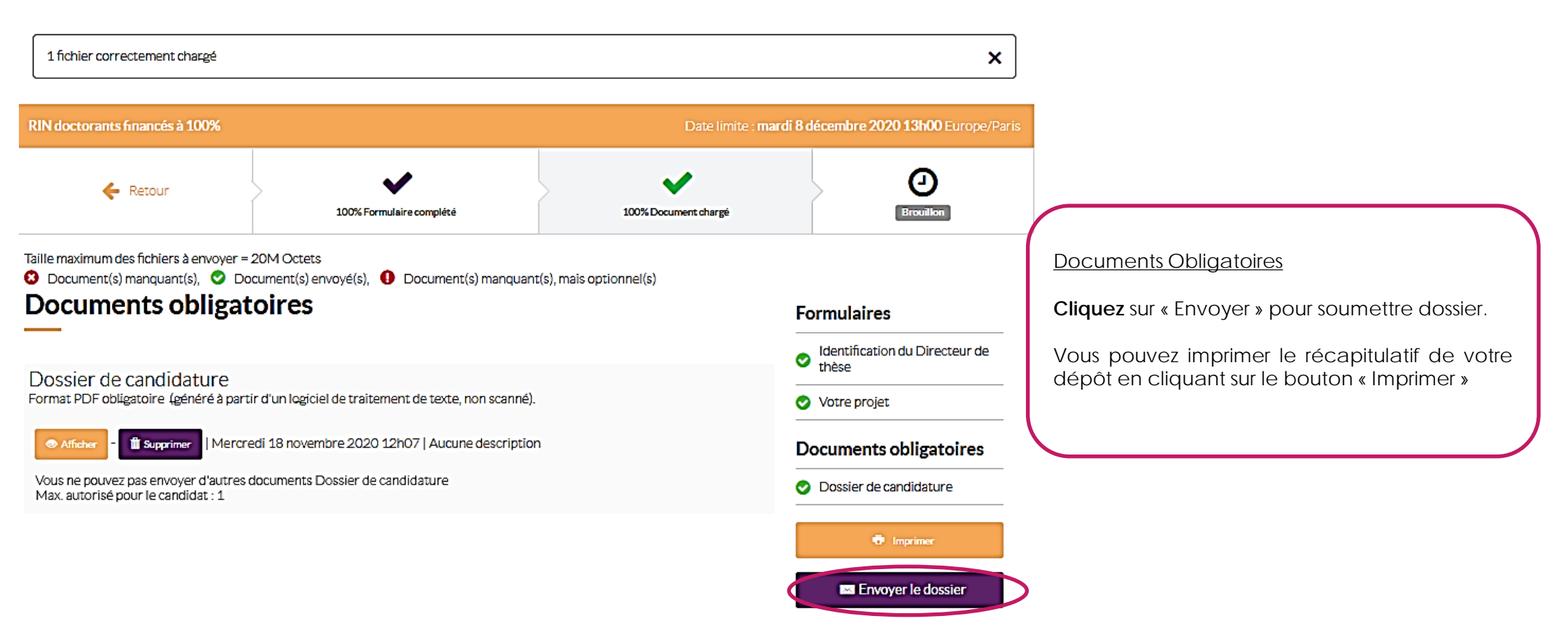

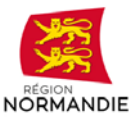

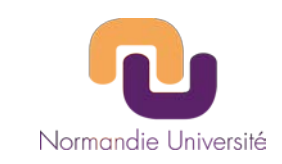

| RIN doctorants financés à 100%             |                                                                                                    | Date limite :                                                                                                  | mardi 8 décembre 2020 13h00 Europe/Paris                                        |                  |
|--------------------------------------------|----------------------------------------------------------------------------------------------------|----------------------------------------------------------------------------------------------------|---------------------------------------------------------------------------------|------------------|
| 🗲 Retour                                   | 100% Formulaire complété                                                                                                    | 100% Document chargé                                                                                           | Brouillon                                                                       |                  |
| Attention : Il ne sera plus possible de mo | difier votre dossier une fois envoyé.                                                                                                    |                                                                                                    |                                                                                 |                  |
| Confirmation d'envoi de dos                | sier                                                                                                    |                                                                                                    |                                                                                 |                  |
| le certifie que mon dossier est comple     | Formulaires                                                                                                    |                                                                                                    |                                                                                 |                  |
| dossier envoyé                             | retje reconnais que toute mouncation e                                                                                                    |                                                                                                    | Identification du Directeur de<br>thèse                                         |                  |
|                                            |                                                                                                    |                                                                                                    | 📀 Votre projet                                                                  |                  |
|                                            | Envoyer                                                                                                    |                                                                                                    | Documents obligatoires                                                          |                  |
|                                            |                                                                                                    |                                                                                                    | Oossier de candidature                                                          |                  |
|                                            | Confirmation d'envoi doss<br><b>A</b> Tout dépôt est définitif,<br>envoyé.<br>Cliquez sur « Envoyer » pou<br>Vous devez soumettre vot<br>16600 hours de Paris | <u>ier</u><br><b>il ne sera plus possible</b><br>ur confirmer votre dépôt<br><b>re projet avant la clôture</b> | de modifier le dossier une fois co<br>de l'AMI considéré soit le <u>8 décem</u> | elui-c<br>nbre ¿ |

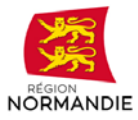

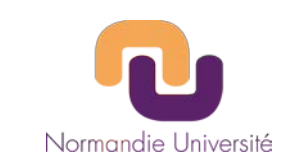

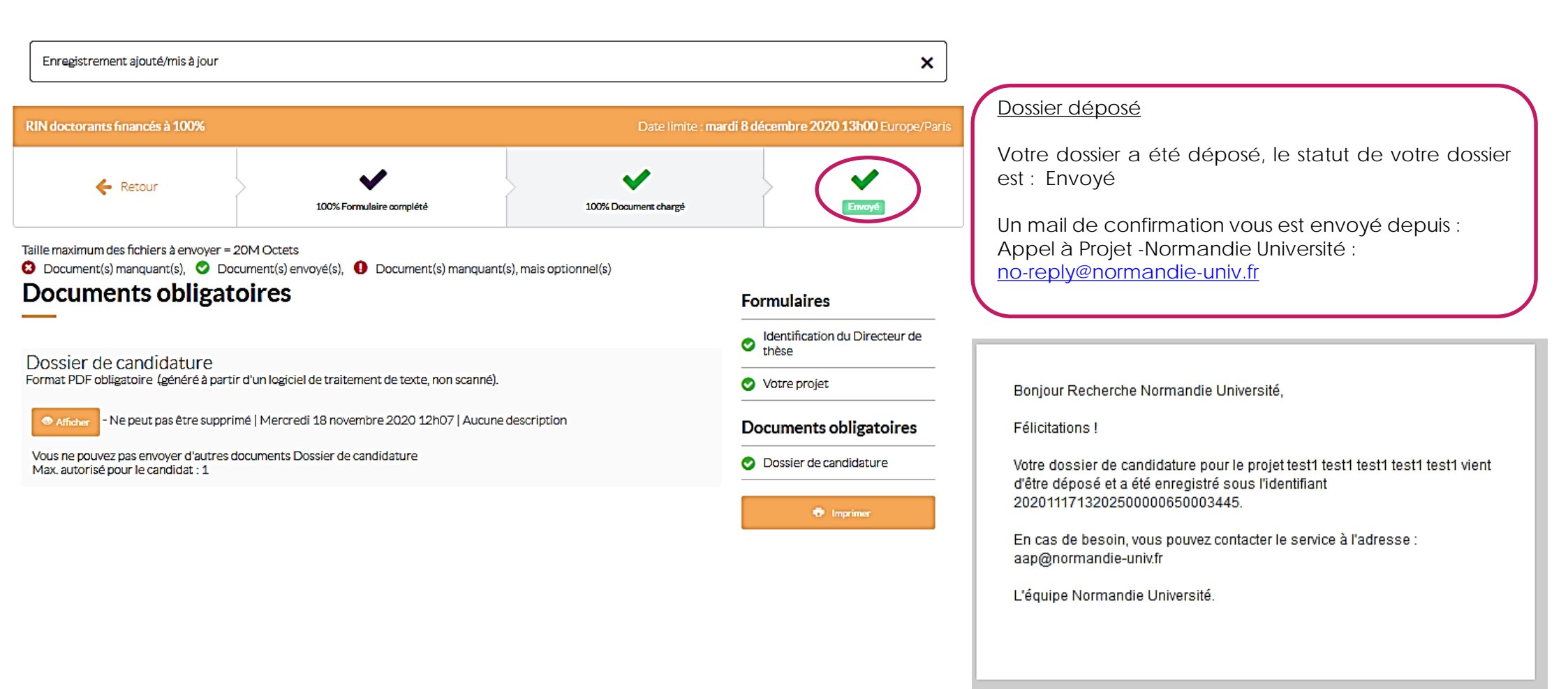

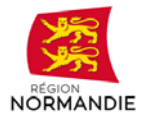

Pour toutes questions, vous pouvez nous contacter par mail à **recherche@normandie-univ.fr** ou par téléphone **02.31.56.69.65** 

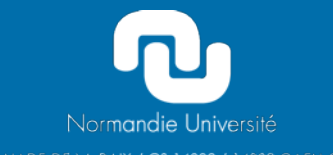

ESPLANADE DE LA PAIX / C\$ 14032 / 14032 CAEN CEDEX 5 tél. +33 (0)2 31 56 50 37 fax +33 (0)2 31 56 58 80 communication@normandie-univ.fr www.normandie-univ.fr